## 達人プラスレイアウト追加手順書

|          |        |        | _                  | _     |             | -        |         |                        |      |         |     |          |          |         |            |                |                    |
|----------|--------|--------|--------------------|-------|-------------|----------|---------|------------------------|------|---------|-----|----------|----------|---------|------------|----------------|--------------------|
|          |        |        |                    |       |             |          |         |                        |      | States. |     |          |          |         |            |                |                    |
|          | 544    |        |                    | pic . |             |          | λ.Ø.    | 8648                   |      |         | -   | -        | -        | -       |            |                | 0                  |
| 198      |        |        |                    |       |             | ED 61    | 8 65    | MRCZ BERG              | 598  | ×       | 1   | 0        | -        | 1       |            | 1              | 0                  |
| 100000 = | 1.9.4  | 20000  | *****              |       |             | EE EE    | 2) (11) |                        |      | 4       | 1.0 | 10 gr    | 0        | 100     | and a      |                | 1.15-11            |
| 1.82rm   |        |        |                    |       |             | 6133 62  | -       | ******                 | ाटटस | ×       |     |          |          | 100     | 0          | a state of the | Contraction of the |
| 1-14     |        |        |                    |       |             | 63 6     | E) (717 | 1.4.7.                 |      |         |     |          |          |         |            |                |                    |
| 30000 =  | 2.4    | 30000  |                    |       |             |          | -       | 10 MR 2 2 55 M 42 12 1 | T    |         |     |          |          |         |            |                | Report             |
| - 54     |        |        | *****              |       |             | 1000     |         |                        |      | 2       | -   |          |          | _       |            |                |                    |
| 200000 # |        | 200000 |                    |       |             |          |         |                        | 1    |         |     |          |          |         |            |                |                    |
| ック (後書)  |        |        |                    |       |             | 89 6     | 3 252   | PRAMER BOARD B         |      | ×       |     |          |          |         |            |                |                    |
| 10000 =  | 1 =    | 10000  | *****              |       | ******      | 63) G    | 2 (11)  | 1                      | 1    | 4       |     |          |          |         |            |                |                    |
| 2.446    |        |        |                    |       |             | 612) G   | 19 611  | HART FRANKER C         | · .  | ×       |     |          |          |         |            |                |                    |
| 6-84     | 144    | Econo  | 6.1 <b>6</b> 7 + 5 |       | 3 4 4 4 1 4 | EID 66   | 2) 675  |                        | 1    | 4       |     |          |          |         |            |                |                    |
|          |        |        |                    |       |             | 6770 6Z  | 53 6755 |                        |      |         |     |          |          |         |            |                |                    |
| s-88     |        | -      | *****              |       | 1 4 3 3 7 4 | 600 62   | 22 6112 |                        |      | 1       |     |          |          |         |            |                |                    |
|          |        | -      |                    | -     |             |          |         |                        |      |         |     |          |          |         |            |                |                    |
| A-85     |        |        |                    |       |             |          |         |                        |      | *       |     |          |          |         |            |                |                    |
|          |        |        |                    |       |             | 22 2     | 20 6420 | -                      | 1    | •       |     |          |          |         |            |                |                    |
|          |        |        |                    |       |             | 83 6     | 2 92    | 1                      |      | ×       |     |          |          |         |            |                |                    |
| 5-08     |        |        |                    |       | *****       | (H) (H   | 7 141   | 1                      | ,    | 4       |     |          |          |         |            |                |                    |
|          |        |        |                    |       |             | 633 G    | -       |                        |      | ×       |     |          |          |         |            |                |                    |
| 2-22     | 12     |        |                    |       | 1 + 5 + 1 + | 63 6     | 2 611   |                        |      | 4       |     |          |          |         |            |                |                    |
|          |        | -      |                    |       |             | -        | -       |                        |      | ÷1      |     |          |          |         |            |                |                    |
|          |        | -      |                    |       |             | 10000 00 | -9 6464 |                        |      | S       |     |          |          |         |            |                |                    |
| 9.90     | 310000 |        |                    | 4900  | -           | 6 81     |         |                        |      |         | 1.1 | FRANKING | #1203943 | REERICE | PERMIT AVA |                |                    |
| ada .    | 24800  | 2.82   | sa:                | 0     | E 104       | 2016/11  | (25     | 3                      |      |         | 10  |          |          |         |            |                |                    |
|          |        | 100    |                    | 00000 | 1.1         |          |         |                        |      |         |     |          |          |         |            |                |                    |

① 患者選択後、メニューから機能を選択して
 印刷ボタン押します。
 ※ホームページから追加する場合は手順③からご確認ください。

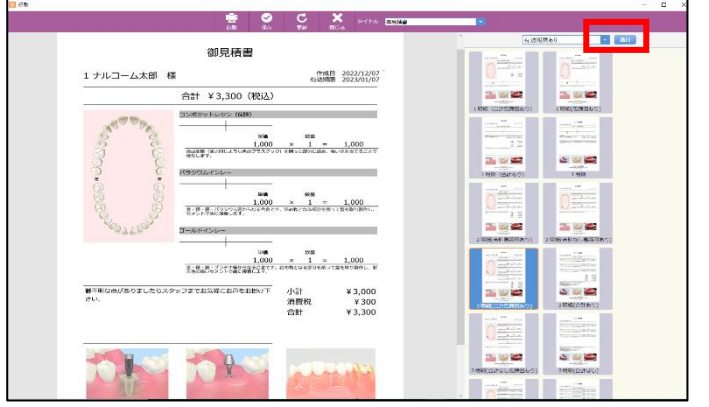

 レイアウト選択の画面で追加ボタンを押すと ダウンロードのページへアクセスします。
 (インターネット接続環境が必要です)

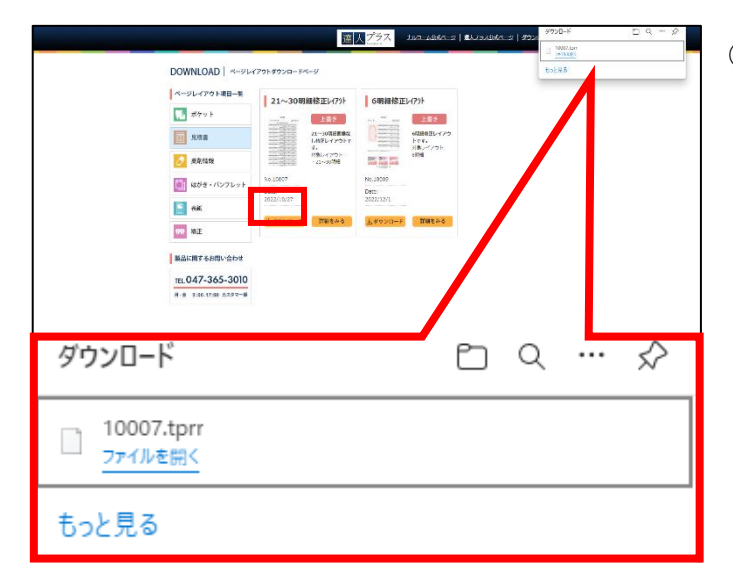

 ③ 追加したい機能をクリックし オレンジのダウンロードボタンを押します。 【tprr】というファイルがダウンロードされるで。 ファイルを開くをクリックします。

| 7.1/                                                | 見積書      |          |       |
|-----------------------------------------------------|----------|----------|-------|
| The second second                                   | 21~30明細画 | 象なし      |       |
| ephant.<br>ophatte<br>ephante<br>ephante<br>ophante | このレイアウト  | を登録しますか? |       |
| the second state                                    |          | 登録       | キャンセル |

 ④ 達人プラス印刷レイアウト登録画面が出ます。
 登録ボタンをクリックすると達人プラスに レイアウトが追加されます。

登録画面が出ない場合は手順⑤をご確認ください。

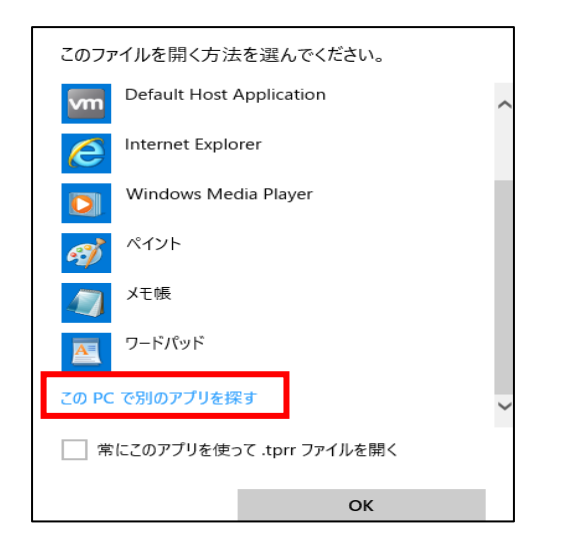

- プログラムから開く. ✓ ひ ○ Narcohmの検索 \_ → × ↑ 📙 > PC > ローカルディスク (C:) > Program Files (x86) > Narcohm 整理 ▼ 新しいフォルダー 💷 🕶 🔟 🔞 Tatsujin6 名前 更新日時 種類 サイズ 2022/12/04 10:05 2022/06/02 12:30 2022/11/15 8:31 ファイル フォルダー ファイル フォルダー ファイル フォルダー ApoDent OneDrive 💻 PC Tatsujin6 4 ダウンロード 🔜 デスクトップ 🚺 ドキュメント \_\_\_\_\_ E ビクチャ 📕 ビデオ 🎝 ミュージック 🟪 ローカル ディスク (C ファイル名(N): プログラム (\*.exe;\*.pif;\*.com;\*.bat ~ 聞く(O) キャンセル
- ログラムから聞く → ↑ Respective Action > Program Files (x86) > Narcohim > Tatsujin6 > ✓ ひ ,○ Tatsujin6の快常 · · • • 整理 • 新しいフォルダー 更新日時 2009/05/13 11:07 94X 113 KB 6.6 (1) Implant.exe Karte.exe Tatsujin6 使顶 -load アノリケーション アプリケーション 2022/05/13 11:07 OneDrive 124 KB Karte.exe アプリケーション 2022/05/13 11:07 172 KB PC - Inune 2022/05/13 11:10 アプリケーション 95 KB 3Dオブジェクト THE 022/05/13 11:0 36 KE 4 9920-F 70 KB = デスクトップ M MD 🗎 F#1X7F 0 2022/05/13 11:09 120 KB -030 2050 (III) 2021/10/19 11:34 50 KB 603 KB 114 KB 🔳 र्थनंत्र 2022/05/13 11:08 h ===-1990 「ローカルディスク (C 3 2022/05/13 11:08 アプリケーション 99 KB 021/10/19 11:34 プリケーション 45 KB 77114 壁((0) キャンセル 🖥 layoutlmporter.exe ] 達人ブラス印刷レイアウト登録 × 貝秸書
  - 見積書

     21~30明細画像なし

     このレイアウトを登録しますか?

     登録

 ⑤ このファイルを開く方法を選んでくださいの 画面が表示されます。
 この PC で別のアプリを探すをクリックします。

⑥ 開いた画面から

Programfiles (x86) フォルダ→Narcohm フォルダ →Tatsujin6 フォルダヘクリックして進みます。 ※Programfiles (x86) がない場合 Programfiles から進んでください。

 ⑦ Tatsujin6 フォルダ内の layout Importer. exe を 選択した状態で右下の開くボタンを押します。

 ⑧ 達人プラス印刷レイアウト登録の画面がでます。
 登録ボタンをクリックすると達人プラスに レイアウトが追加されます。